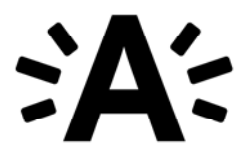

# **Instructiefiche Mijn Bibliotheek voor scholen** [Schooljaar 2015-2016]

Mijn Bibliotheek is het online overzicht van uw lidmaatschap bij de bibliotheek. Via Mijn Bibliotheek bekijkt en verlengt u geleende werken, beheert u uw reserveringen en krijgt u toegang tot de digitale collecties.

#### Een profiel voor de school op Mijn bibliotheek biedt heel wat voordelen:

- De bibverantwoordelijke in de school heeft een overzicht van de klaskaarten en geleende materialen.
- Leerkrachten kunnen nakijken welke materialen er op de klaskaart staan.
- Leerkrachten kunnen materialen uit de catalogus reserveren en afhalen in een bibliotheek naar keuze.
- Leerkrachten kunnen gratis van thuis uit gebruik maken van het Gopress online krantenarchief.
- Leerkrachten hebben toegang tot Fundels Prentenboeken.

#### Maak uw profiel aan

Doe zoals veel leerkrachten en maak als bibverantwoordelijke voor uw school een profiel aan op <u>https://mijn.bibliotheek.be</u>. Met één klaskaart bent u meteen op de goede weg. In deze instructiefiche helpen we u verder stap voor stap doorheen de registratie.

#### Meer info

Stel uw vraag aan het stedelijk contactcenter op het nummer 03 22 11 333 of stuur een mail naar bib.klantendienst@stad.antwerpen.be.

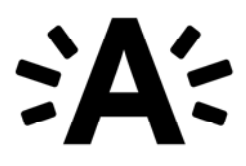

# Stap 1: Registreren

• Ga naar <u>https://mijn.bibliotheek.be</u>

| Je moet een bibliotheek ingeven om verd                             | Jer te gaan.                                                                                                    |
|---------------------------------------------------------------------|----------------------------------------------------------------------------------------------------|
| <b>Kies je bibliotheek</b><br>k ben lid van bibliotheek (gemeente): | Mijn bibliotheek is een nieuwe toepassing<br>om:<br>• ie uitleningen online te verlengen                                      |
| Antwerpen (Bibliotheek Antwerpen)                                   | <ul> <li>materialen uit de bibliotheek te reserveren</li> <li>digitale collecties van je bibliotheek te raadplegen</li> </ul> |

- Ik ben lid van bibliotheek (gemeente): typ Antwerpen (Bibliotheek Antwerpen)
- Klik op Volgende

# Stap 2: Lidmaatschap

| Bibliotheekkaartnummer      | 0        |
|-----------------------------|----------|
| 850002229662                |          |
| Geboortedatum in formaat dd | /mm/jjjj |
| •••••                       |          |
| Volgende                    |          |
| Terug                       |          |
|                             |          |

• Vul het bibliotheekkaartnummer in van één van de klaskaarten van uw school

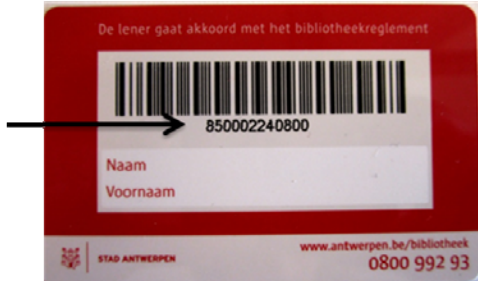

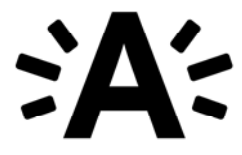

- Vul bij **Geboortedatum** in formaat dd/mm/jjjj het volgende in: 11/11/2011 (dit is de 'geboortedatum' voor alle klaskaarten)
- Klik op Volgende onderaan

## Stap 3: Profiel aanmaken

| Vegisileren                          |              |  |
|--------------------------------------|--------------|--|
| TAP> 1 > 2 > 3                       |              |  |
| $\sim$                               |              |  |
| Maak je profiel aan.                 |              |  |
| (alle velden zijn verplicht)         |              |  |
| E-mailadres                          |              |  |
| bib.bus@stad.antwerpen.be            | $\checkmark$ |  |
| Kies je gebruikersnaam               |              |  |
| School Boekenworm                    | $\checkmark$ |  |
| Gemeente                             |              |  |
| Antwerpen                            | $\checkmark$ |  |
| Geslacht                             |              |  |
| Vrouw                                | ·            |  |
| Geboortedatum                        |              |  |
| 11 T novem T 2011                    |              |  |
| Kies je paswoord minimum 6 karakters |              |  |
| •••••                                | $\checkmark$ |  |
| Herhaal je paswoord                  |              |  |
|                                      | $\checkmark$ |  |

- E-mailadres = e-mailadres van de bibverantwoordelijke van de school
- Kies je gebruikersnaam = naam van de school
- **Geslacht** = man of vrouw (maakt niet uit)
- **Geboortedatum** = 11 november 2011
- **Paswoord**: dit paswoord zullen alle leerkrachten van uw school gebruiken om aan te melden op Mijn Bibliotheek
- Vink aan Ik stem in met de gebruikersvoorwaarden
- Klik op **Profiel aanmaken**

Opgelet: Elke leerkracht kan met dit e-mailadres en paswoord inloggen op het schoolprofiel.

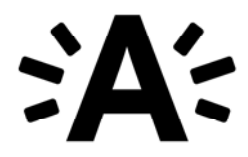

#### Je bent geregistreerd

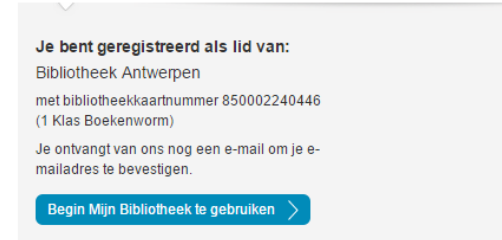

Klik op Begin Mijn Bibliotheek te gebruiken

# Stap 4: Verken Mijn Bibliotheek

| Al jouw bibliotheekdiensten og                                                                                                    | neek<br>péén plaats                                                                                                    |
|----------------------------------------------------------------------------------------------------|----------------------------------------------------------------------------------------------------|
|                                                                                                    | School Boekenworm                                                                                                    |
| Iibliotheek Antwerpen<br>DEG LIDMAATSCHAP TOE                                                                                             | Mijn openbare bibliotheken<br>• Bibliotheek Antwerpen<br>1 Klas Boekenworm                                                                                                    |
| Sopress Krantenarchief                                                                                                    | Overzicht bibliotheekkaarten Voeg lidmaatschap toe                                                                                                    |
| VA Historisch Archief                                                                                                    | Mijn digitale collecties<br>• Gopress Krantenarchief<br>Meer info                                                                                                    |
|                                                                                                    | Fundels Prentenboeken Meer info GVA Historisch Archief Meer info                                                                                                    |
|                                                                                                    | Overzicht digitale collecties                                                                                                    |
|                                                                                                    | Mijn profiel                                                                                                    |
| libliotheek Antwerpen DEG LIDMAATSCHAP TOE N DIGITALE COLLECTIES Jopress Krantenarchief undels Prentenboeken 3VA Historisch Archief DFIEL | Mijn openbare bibliotheken<br>Bibliotheek Antwerpen<br>1 Klas Boekenworm<br>Overzicht bibliotheekkaarten<br>Voeg lidmaatschap toe<br>Mijn digitale collecties<br>Gopress Krantenarchief<br>Meer info<br>GVA Historisch Archief<br>Meer info<br>Overzicht digitale collecties<br>Mijn profiel<br>Toon persoonlijke gegevens<br>Wijzig paswoord |

**Mijn openbare bibliotheken**: Er is 1 kaart van Bibliotheek Antwerpen gekoppeld aan uw schoolprofiel (in het voorbeeld: 1 Klas Boekenworm). Klik op een klas om de geleende materialen en reserveringen te bekijken. Bij **Uitleningen** verschijnen de boeken die uitgeleend zijn met deze klaskaart, gesorteerd per bibliotheek. Zo ziet u meteen welke boeken van welke bibliotheek of de bibbus komen. Onderaan vindt u de downloadbare **Uitleenhistoriek** van deze klaskaart.

**Mijn digitale collecties**: Dit profiel geeft u gratis toegang tot het Gopress Krantenarchief, de Fundels Prentenboeken en het Historisch Archief van Gazet van Antwerpen.

Mijn profiel: Hier bewerkt u uw persoonlijke gegevens of wijzigt u uw paswoord.

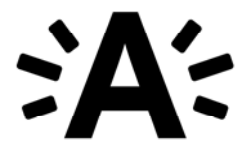

# Stap 5: Voeg de andere klaskaarten toe aan dit profiel

Koppel nu alle klaskaarten van uw school aan dit profiel.

Wat zijn de voordelen?

- Alle leerkrachten hebben een overzicht van de geleende materialen en kunnen materialen reserveren.
- Alle leerkrachten hebben toegang tot de digitale collecties.
- De bibverantwoordelijke in de school heeft een overzicht van het gebruik van de klaskaarten.

Om als bibverantwoordelijke de andere klaskaarten te koppelen aan dit profiel hebt u enkel de bibliotheekkaartnummers nodig. Het paswoord is steeds 11/11/2011 voor klaskaarten.

Leerkrachten kunnen ook de eigen klaskaart koppelen aan het profiel. Geef ze als bibverantwoordelijke de gebruikersnaam en het paswoord zodat ze zich kunnen aanmelden.

#### STAP 1: Klik op Voeg lidmaatschap toe

|                          | Voeg lidmaatschap toe                   |
|--------------------------|-----------------------------------------|
|                          | STAP 1 2                                |
| MIJN BIBLIOTHEKEN        | Bibliotheek (gemeente) waar je lid bent |
| Bibliotheek Antwerpen    | Antwerpen (Bibliotheek Antwerpen)       |
| + VOEG LIDMAATSCHAP TOE  | Volgende > Annuleren                    |
| MIJN DIGITALE COLLECTIES |                                         |
| Gopress Krantenarchief   |                                         |
| Fundels Prentenboeken    |                                         |
| GVA Historisch Archief   |                                         |
| PROFIEL                  |                                         |

**Bibliotheek (gemeente) waar je lid van bent**: typ *Antwerpen (Bibliotheek Antwerpen)* Klik op **Volgende**.

STAP 2: Voeg lidmaatschap toe: Bibliotheek Antwerpen

|                          | Voeg lidmaatschar                   | o toe: Bib | liotheek Antwerpen                                                      |
|--------------------------|-------------------------------------|------------|-------------------------------------------------------------------------|
|                          | STAP 1 2                            |            | to but find out an an about thing and were a transing. She ∎ arrivation |
| MIJN BIBLIOTHEKEN        | Bibliotheekkaartnummer              | 0          |                                                                         |
| Bibliotheek Antwerpen    | 850001349222                        |            |                                                                         |
| + VOEG LIDMAATSCHAP TOE  | Geboortedatum in formaat dd/mm/jjjj | 0          |                                                                         |
| MIJN DIGITALE COLLECTIES |                                     |            |                                                                         |
| Gopress Krantenarchief   | Voeg toe > Vorige                   |            |                                                                         |
| Fundels Prentenboeken    |                                     |            |                                                                         |
| GVA Historisch Archief   |                                     |            | © Bibnet 2014 - Gebruiksvoorwaarden                                     |
| PROFIEL                  |                                     |            |                                                                         |
|                          |                                     |            |                                                                         |

Geef het **bibliotheekkaartnummer** in van een nog niet gekoppelde klaskaart. Uw **paswoord** is standaard 11/11/2011 voor klaskaarten. Klik op **Voeg toe** 

De klaskaart is nu ook gekoppeld aan het profiel (in het voorbeeld: 2 Klas Boekenworm):

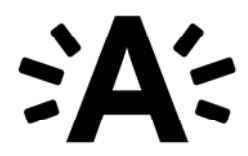

|                                                                                                | School Boekenworm                                                                              |
|------------------------------------------------------------------------------------------------|------------------------------------------------------------------------------------------------|
| MIJN BIBLIOTHEKEN<br>Bibliotheek Antwerpen                                                     | Bibliotheeklidmaatschap werd gekoppeld.                                                        |
| XIAS BOEKENWORM     Z KIAS BOEKENWORM     + VOEG LIDMAATSCHAP TOE     MIJN DIGITALE COLLECTIES | Mijn openbare bibliotheken<br>- Bibliothek Antwerpen<br>1 Klas Boekenworm<br>2 Klas Boekenworm |
| Gopress Krantenarchief<br>Fundels Prentenboeken                                                | Overzicht bibliotheekkaarten Voeg lidmaatschap toe                                             |
| PROFIEL                                                                                        | Mijn digitale collecties<br>• Gopress Krantenarchief<br>Meer info                              |

# Stap 6: Ontdek de digitale collecties

Als u aangemeld bent op uw Mijn Bibliotheek profiel hebt u toegang tot het Gopress Krantenarchief, de Fundels Prentenboeken en het GVA Historisch Archief.

### **Gopress Krantenarchief**

|                          | Gopress Krantenarchief                                                                       |
|--------------------------|----------------------------------------------------------------------------------------------|
| MIJN BIBLIOTHEKEN        | $\checkmark$                                                                                 |
| Bibliotheek Antwerpen    | Zoek in het aanbod                                                                           |
| 1 Klas Boekenworm        | Ga naar:                                                                                     |
| 2 Klas Boekenworm        | Krantenarchier van Bibliotneek Antwerpen                                                     |
| + VOEG LIDMAATSCHAP TOE  |                                                                                              |
| MIJN DIGITALE COLLECTIES | Wat is het?                                                                                  |
| Gopress Krantenarchief   | van vandaag en gisteren staan er nog niet in.                                                |
| Fundels Prentenboeken    |                                                                                              |
| GVA Historisch Archief   | Hoe werkt het?                                                                               |
| PROFIEL                  | Zoek in het krantenarchief                                                                   |
|                          | O Meld je aan met je Mijn Bibliotheek profiel                                                |
|                          | Lees artikels van de Vlaamse kranten                                                         |
|                          | Je hebt toegang tot Gopress Krantenarchief dankzij het abonnement van Bibliotheek Antwerpen. |

Het krantenarchief van Gopress bevat volgende bronnen:

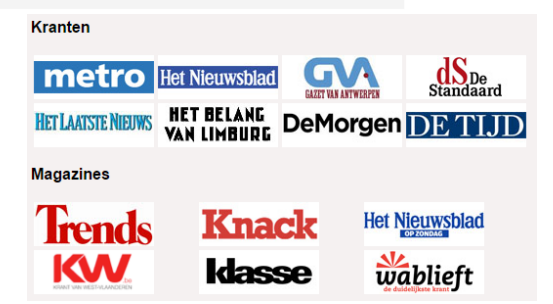

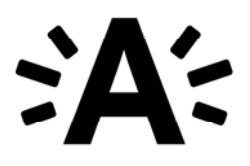

### Fundels Prentenboeken

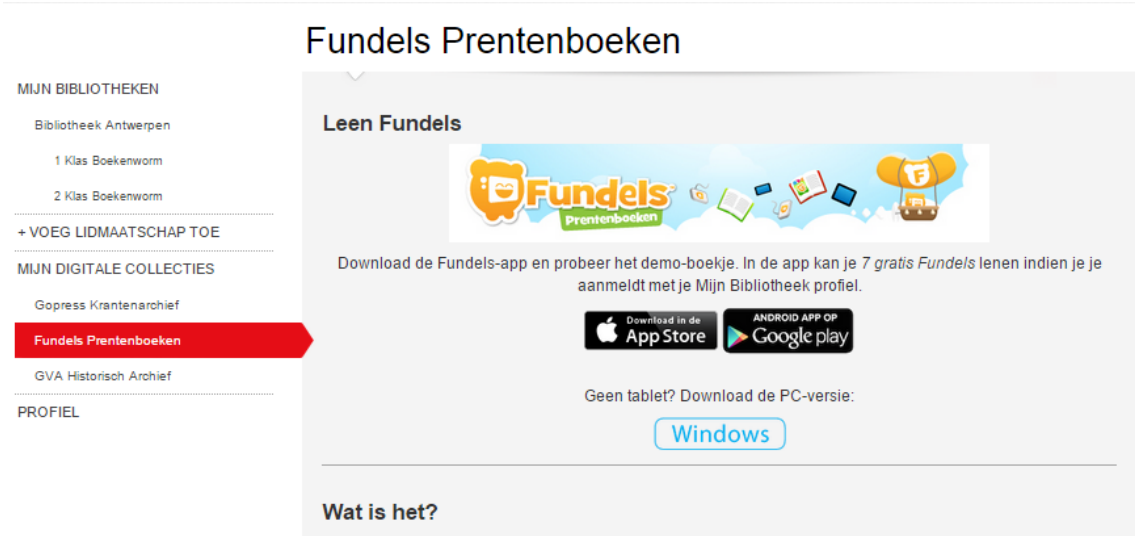

Fundels Prentenboeken zijn bestaande prentenboeken die tot leven komen op een interactieve manier voor kinderen tussen drie en zeven jaar. De digitale prentenboeken omvatten animaties en zijn aangevuld met leuke teken-, speel- en doe-activiteiten. Je kan 7 gratis fundels lenen.

### **GVA Historisch Archief**

### **GVA Historisch Archief**

#### MIJN BIBLIOTHEKEN

Bibliotheek Antwerpen

#### 1 Klas Boekenworm

2 Klas Boekenworm

+ VOEG LIDMAATSCHAP TOE

MIJN DIGITALE COLLECTIES

Gopress Krantenarchief

Fundels Prentenboeken

GVA Historisch Archief

PROFIEL

Leden van een openbare bibliotheek uit de provincie Antwerpen hebben gratis toegang tot het historisch archief van de Gazet van Antwerpen / Gazet van Mechelen.

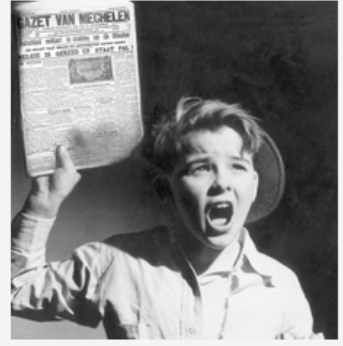

De historische krantencollectie (vanaf 1891) van de Gazet van Antwerpen en Gazet van Mechelen wordt op dit moment gedigitaliseerd door uitgever Concentra en haar partners, de provincie Antwerpen, de Erfgoedbibliotheek Hendrik Conscience, het MAS, het stadsarchief van Mechelen en de Universiteit Antwerpen.

Ontdek hoe de eerste wereldoorlog toendertijd beleefd werd. - Ga op zoek naar het verleden van jouw familie, buurt, vereniging,

- Wie was de eerste adverteerder in de krant?
- Lees de sportverslaggeving van je favoriete club.
- LOG IN op het archief

Om toegang te krijgen moet je lid zijn van een openbare bibliotheek uit de provincie Antwerpen.

Je hebt toegang tot GVA Historisch Archief dankzij het abonnement van Bibliotheek Antwerpen.